# Ирклиенко Иван • 7 Б

Доступ к цифровой образовательной среде Skyes School

## Ученику

Логин: <u>iivan542</u> Пароль: <u>bird0208</u>

#### Инструкция:

- 1. Зайди на сайт edu.skyeng.ru
- 2. Введи свой логин и пароль и нажми «Войти»
- 3. Начинай заниматься

### Родителю

Код приглашения: 79е738е6

#### Инструкция:

- 1. Зайдите на сайт edu.skyeng.ru
- 2. Нажмите кнопку «Зарегистрироваться»
- 3. Выберите пункт «Родитель»
- 4. Введите код приглашения
- Создайте аккаунт и следите за прогрессом ребенка

## **Лукьянчиков Дмитрий •** 7 Б

Доступ к цифровой образовательной среде Skyes School

## Ученику

Логин: <u>Idmitrij288</u> Пароль: <u>kind5997</u>

#### Инструкция:

- 1. Зайди на сайт edu.skyeng.ru
- 2. Введи свой логин и пароль и нажми «Войти»
- 3. Начинай заниматься

## Родителю

Код приглашения: <u>9d4cef3a2</u>

#### Инструкция:

- 1. Зайдите на сайт edu.skyeng.ru
- 2. Нажмите кнопку «Зарегистрироваться»
- 3. Выберите пункт «Родитель»
- 4. Введите код приглашения
- Создайте аккаунт и следите за прогрессом ребенка

## Нагорный Кирилл • 7 Б

Доступ к цифровой образовательной среде Skyes School

## Ученику

Логин: <u>nkirill215</u> Пароль: <u>thing746</u>

#### Инструкция:

- 1. Зайди на сайт edu.skyeng.ru
- 2. Введи свой логин и пароль и нажми «Войти»
- 3. Начинай заниматься

## Родителю

Код приглашения: 04e515723

- 1. Зайдите на сайт edu.skyeng.ru
- 2. Нажмите кнопку «Зарегистрироваться»
- 3. Выберите пункт «Родитель»
- 4. Введите код приглашения
- Создайте аккаунт и следите за прогрессом ребенка

# Пасеин Екатерина • 7 Б

Доступ к цифровой образовательной среде Skyes School

## Ученику

Логин: <u>pekaterina566</u> Пароль: <u>price967</u>

#### Инструкция:

- 1. Зайди на сайт edu.skyeng.ru
- 2. Введи свой логин и пароль и нажми «Войти»
- 3. Начинай заниматься

### Родителю

Код приглашения: <u>af14e178</u>

#### Инструкция:

- 1. Зайдите на сайт edu.skyeng.ru
- 2. Нажмите кнопку «Зарегистрироваться»
- 3. Выберите пункт «Родитель»
- 4. Введите код приглашения
- Создайте аккаунт и следите за прогрессом ребенка

## Пигулевский Дмитрий • 7 Б

Доступ к цифровой образовательной среде Skyes School

## Ученику

Логин: <u>pdmitrij573</u> Пароль: <u>noise341</u>

#### Инструкция:

- 1. Зайди на сайт edu.skyeng.ru
- 2. Введи свой логин и пароль и нажми «Войти»
- 3. Начинай заниматься

### Родителю

Код приглашения: 5e8e3e19

#### Инструкция:

- 1. Зайдите на сайт edu.skyeng.ru
- 2. Нажмите кнопку «Зарегистрироваться»
- 3. Выберите пункт «Родитель»
- 4. Введите код приглашения
- Создайте аккаунт и следите за прогрессом ребенка

## Слатенко Михаил • 7 Б

Доступ к цифровой образовательной среде Skyes School

## Ученику

Логин: <u>smihail564</u> Пароль: <u>spend757</u>

#### Инструкция:

- 1. Зайди на сайт edu.skyeng.ru
- 2. Введи свой логин и пароль и нажми «Войти»
- 3. Начинай заниматься

### Родителю

Код приглашения: а47452994

- 1. Зайдите на сайт edu.skyeng.ru
- 2. Нажмите кнопку «Зарегистрироваться»
- 3. Выберите пункт «Родитель»
- 4. Введите код приглашения
- Создайте аккаунт и следите за прогрессом ребенка

# Таран София • 7 Б

Доступ к цифровой образовательной среде Skyes School

## Ученику

Логин: <u>tsofia85</u> Пароль: <u>since981</u>

#### Инструкция:

- 1. Зайди на сайт edu.skyeng.ru
- 2. Введи свой логин и пароль и нажми «Войти»
- 3. Начинай заниматься

## Родителю

Код приглашения: 287de777

#### Инструкция:

- 1. Зайдите на сайт edu.skyeng.ru
- 2. Нажмите кнопку «Зарегистрироваться»
- 3. Выберите пункт «Родитель»
- 4. Введите код приглашения
- Создайте аккаунт и следите за прогрессом ребенка

## Федий Илья • 7 Б

Доступ к цифровой образовательной среде Skyes School

## Ученику

Логин: <u>fila113</u> Пароль: <u>young629</u>

#### Инструкция:

- 1. Зайди на сайт edu.skyeng.ru
- 2. Введи свой логин и пароль и нажми «Войти»
- 3. Начинай заниматься

## Родителю

Код приглашения: e626ee1a

#### Инструкция:

- 1. Зайдите на сайт edu.skyeng.ru
- 2. Нажмите кнопку «Зарегистрироваться»
- 3. Выберите пункт «Родитель»
- 4. Введите код приглашения
- Создайте аккаунт и следите за прогрессом ребенка

## Хаменя Валерия • 7 Б

Доступ к цифровой образовательной среде Skyes School

## Ученику

Логин: <u>hvaleria74</u> Пароль: <u>proud343</u>

#### Инструкция:

- 1. Зайди на сайт edu.skyeng.ru
- 2. Введи свой логин и пароль и нажми «Войти»
- 3. Начинай заниматься

## Родителю

Код приглашения: 630250f54

- 1. Зайдите на сайт edu.skyeng.ru
- 2. Нажмите кнопку «Зарегистрироваться»
- 3. Выберите пункт «Родитель»
- 4. Введите код приглашения
- Создайте аккаунт и следите за прогрессом ребенка

# Хорошева Арина • 7 Б

Доступ к цифровой образовательной среде Skyes School

## Ученику

Логин: <u>harina75</u> Пароль: <u>open0801</u>

#### Инструкция:

- 1. Зайди на сайт edu.skyeng.ru
- 2. Введи свой логин и пароль и нажми «Войти»
- 3. Начинай заниматься

### Родителю

Код приглашения: cb82a4331

#### Инструкция:

- 1. Зайдите на сайт edu.skyeng.ru
- 2. Нажмите кнопку «Зарегистрироваться»
- 3. Выберите пункт «Родитель»
- 4. Введите код приглашения
- Создайте аккаунт и следите за прогрессом ребенка

## **Цобенко Андрей •** 7 Б

Доступ к цифровой образовательной среде Skyes School

## Ученику

Логин: <u>candrej138</u> Пароль: <u>yard0521</u>

#### Инструкция:

- 1. Зайди на сайт edu.skyeng.ru
- 2. Введи свой логин и пароль и нажми «Войти»
- 3. Начинай заниматься

### Родителю

Код приглашения: ee25cf051

#### Инструкция:

- 1. Зайдите на сайт edu.skyeng.ru
- 2. Нажмите кнопку «Зарегистрироваться»
- 3. Выберите пункт «Родитель»
- 4. Введите код приглашения
- Создайте аккаунт и следите за прогрессом ребенка

## **Шумеев Геннадий** • 7 Б

Доступ к цифровой образовательной среде Skyes School

## Ученику

Логин: <u>sgennadij16</u> Пароль: <u>sake8119</u>

#### Инструкция:

- 1. Зайди на сайт edu.skyeng.ru
- 2. Введи свой логин и пароль и нажми «Войти»
- 3. Начинай заниматься

### Родителю

Код приглашения: <u>4b84e3ee</u>

- 1. Зайдите на сайт edu.skyeng.ru
- 2. Нажмите кнопку «Зарегистрироваться»
- 3. Выберите пункт «Родитель»
- 4. Введите код приглашения
- Создайте аккаунт и следите за прогрессом ребенка